## How to Clear Cache, Cookies, and other Website Data on iPads

| To clear browsing data on an iPad                                                                                     |                                                                                                    |
|----------------------------------------------------------------------------------------------------|----------------------------------------------------------------------------------------------------|
| Open Safari                                                                                                    | A CONTRACT OF A CONTRACT OF A  |
| In Safari, tap the tab view<br>button at the top right of the<br>screen                                               |                                                                                                    |
| Once in the tab view, tap the<br>"x" located in the top left<br>corner of each tab until they<br>have all been closed | 10.33 AM Fri Mer 12   Q Search Tabs  Private  Private  Private  The secritics  The secritics  Th |
| Open the Settings app                                                                                                 | 2<br>Settings                                                                                                    |

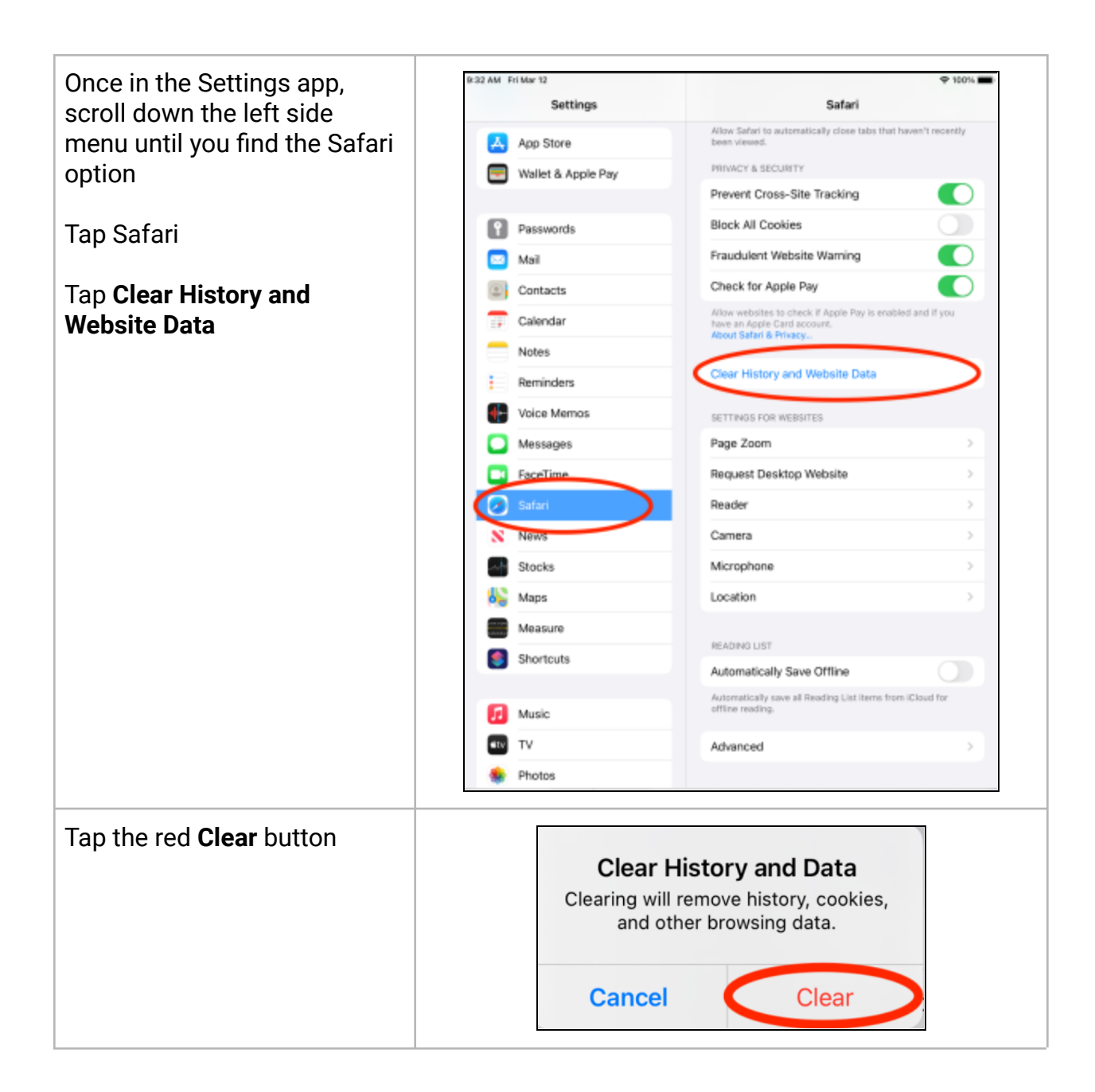